## テニスベア登録方法

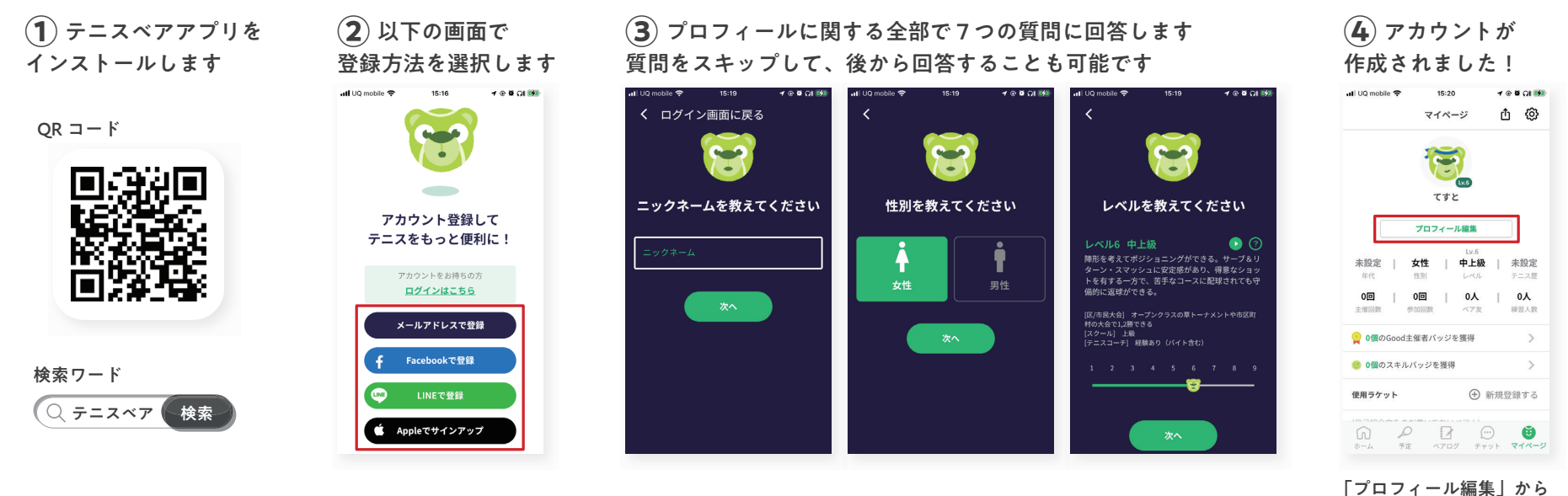

内容の変更ができます

## コート検索・検索条件保存方法

## コート検索画面で 1 エリアを選択します

| 44        | (ント =    | 1-F # | ークル ナ                | te s         | <b>ְ</b><br>קבבע |
|-----------|----------|-------|----------------------|--------------|------------------|
| ×         | 埼玉県      | 日付    | 時間帯                  |              | ~種別              |
| k         | 0        | 200   | f<br>Tsuchiura<br>土浦 | $\approx$    |                  |
| ama<br>たま |          | HR HR |                      | Narita<br>成田 |                  |
| To        | kio<br>E |       |                      |              | ~~               |

| オススメ 隆                     | 9                                                                                           |                                                                                                    |                                                                                                    |  |  |
|----------------------------|---------------------------------------------------------------------------------------------|----------------------------------------------------------------------------------------------------|----------------------------------------------------------------------------------------------------|--|--|
| 2/24(金)<br>手賀の森<br>® 柏駅バス  | <b>12:00-15:00</b><br>テニスコート<br>25分手質下車                                                     | 1面<br><del>7=2ペア</del>                                                                                                    | から予約可能                                                                                                    |  |  |
| 2/24(金):<br>川間グリー<br>◎ ・電車 | 12:00-13:00<br>ーンテニスク                                                                       | 1面<br>Q フリ                                                                                                    | 1面<br>Q、フリー検索                                                                                                    |  |  |
| 2/24/金)                    | 12.00.12.00                                                                                 | 1 785                                                                                                    |                                                                                                    |  |  |
| P                          |                                                                                             |                                                                                                    | ()<br>740 - 11                                                                                                    |  |  |
|                            | オススメ<br>2/24(金):<br>手賀の森:<br>◎ 柏駅バス<br>2/24(金):<br>川間グリー<br>◎ ・電車<br>2/24(金):<br>二<br>○ 小電車 | はススメ (学)<br>2/24(金) 12:00-15:00<br>手賀の森子ニスコート<br>◎ 柏駅パス25分手貫下車<br>2/24(金) 12:00-13:00<br>川間グリーンテニスク<br>◎ ・電車<br>2/24(金) 12:00-13:00<br>□ ・電車 | たスス (*)<br>2/24(金) 12:00-15:00 1両<br>質の高テースコート<br>● 柏根バス25分号打下車 (*)2:20<br>2/24(金) 12:00-13:00 1面<br>川間グリーンテニスク (*) 71<br>(*) - 2単<br>2/24(金) 12:00-13:00 1種<br>(*) - 2単<br>2/24(金) 12:00-13:00 1種<br>(*) - 2単<br>(*) - 2単<br>(*) - 2単<br>(*) - 2単<br>(*) - 2単<br>(*) - 2単<br>(*) - 2単<br>(*) - 2単<br>(*) - 2<br>(*) - 2<br>(*) - |  |  |

エリア

豊中南テニスクラブ カラバッシュテニスクラブ Well モリタテニススクール住之江 べんてんひろば・ ITCテニススク

アオランギ星田テニスクラブ

トータスランテニスクラブ

NEW! 古民家ファーム

ホリゾン岸和田校

-11 ✓ インドアテニスワールド石切

アイアイランド

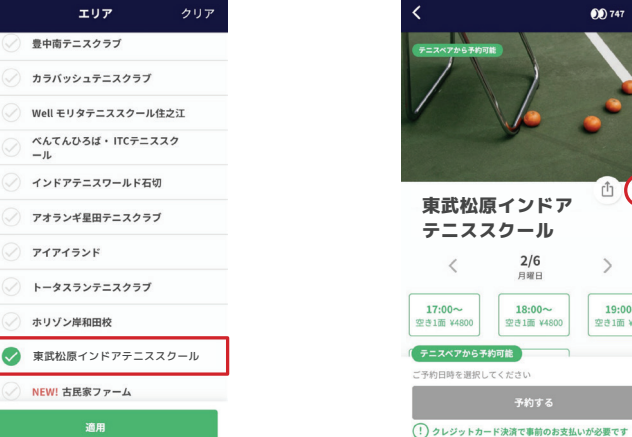

(3) コート詳細画面の右の ハートマークをタップすると お気に入りに登録できます

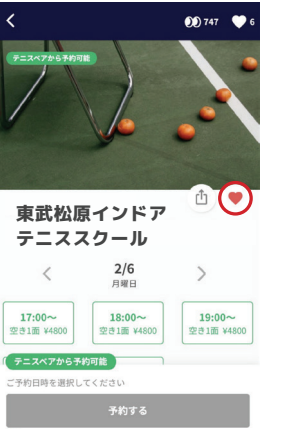

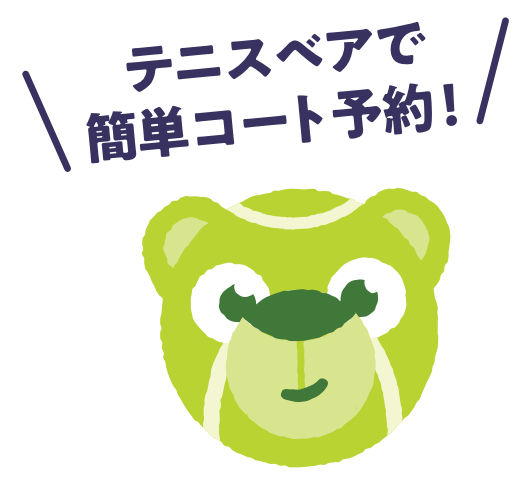